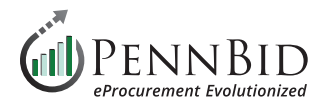

## **Unsealing Bids & Displaying Results**

Evaluation Groups - The page where the Evaluation Process is managed, and where the "Unsealing" begins

Submissions – The page where bidder submissions can be accessed, reviewed and downloaded.

## **Unsealing Your Bids**

Once your project **Due Date and Time** has passed, the system will automatically "close" the bidding period so that bidders can no longer submit or alter their submissions. At this time the system allows persons within your department to unseal the bids and access the results.

*Note:* Only those with a **Reviewer** role within the project will have access to the information identified within the associated **Evaluation Groups**, so it is recommended that whoever is unsealing the bids also be assigned this role. If you are preparing to **Release** (unseal) a bid, verify if you are assigned the role of **Reviewer** with access to the required **Evaluation Groups**.

| Sack to Projects      | Gary - MCD 2 Prime Practice                                                                             |          |                                       |                 |
|-----------------------|----------------------------------------------------------------------------------------------------|----------|---------------------------------------|-----------------|
| 1 Details             | Image: Seviewers (1)       Image: Seviewers (0)         Image: Seviewers (1)       Image: Seviewers (0) |          |                                       |                 |
| Files (0)             | Email                                                                                                   |          | Role                                  | Overview Manage |
| Messages (0)          |                                                                                                    |          | Show/Hide                             | aarah           |
| Approvals             |                                                                                                    |          |                                       | earch           |
| Evaluation Groups     | Name Email                                                                                              | Progress | Last Activity     6 hr age: Logged in | 01              |
| 😩 People              | 0                                                                                                    |          |                                       |                 |
| Requested Information |                                                                                                    |          |                                       |                 |

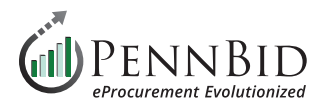

To unseal the Bids, go to the **Evaluation Groups** page, where you will see a **Release** button associated with each **Evaluation Group**. Clicking the **Release** button will open a confirmation prompt – click **OK** to continue.

| < Back to Projects                            | Pending Action: The project is criteria, reviewers, and other pr | s pending review by Hillary Greene befo<br>roject parameters for completeness befo | ore being released to the reviewers for so<br>ore clicking the 'Release' button in the Ev | coring. Please review the Dismiss |  |  |  |  |  |  |
|-----------------------------------------------|------------------------------------------------------------------|------------------------------------------------------------------------------------|-------------------------------------------------------------------------------------------|-----------------------------------|--|--|--|--|--|--|
| <ul><li>Details</li><li>Ø Files (2)</li></ul> | IFB 2023-04 Municipal                                            | Work Bucket Truck wi                                                               | th Chipper Body                                                                           |                                   |  |  |  |  |  |  |
| Messages (0)                                  | O Evaluation Groups                                              |                                                                                    |                                                                                           |                                   |  |  |  |  |  |  |
| Approvals                                     | Evaluation Group 1 - Main Evaluation                             | n                                                                                  |                                                                                           |                                   |  |  |  |  |  |  |
| Evaluation Groups                             | This group is currently withheld. Release                        | +                                                                                  |                                                                                           |                                   |  |  |  |  |  |  |
| People                                        | Requested Information (9)                                        | Criteria (0)                                                                       | Reviewers (1)                                                                             | 📽 Advisors (0)                    |  |  |  |  |  |  |
| Requested Information                         | Requested Documents                                              | B - Pricing Section (BT-57KZ)                                                      | Hillary Greene                                                                            |                                   |  |  |  |  |  |  |
| Criteria (0 pts)                              | Upload Required Documents Here -<br>Any (.*)                     |                                                                                    |                                                                                           |                                   |  |  |  |  |  |  |
| Vendor Invites                                | Any (.*)                                                         |                                                                                    |                                                                                           |                                   |  |  |  |  |  |  |
| <b>Submissions</b> (3)                        | (.*)                                                             |                                                                                    |                                                                                           |                                   |  |  |  |  |  |  |

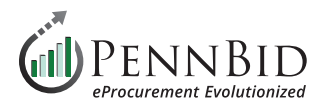

If you have **Sealed** elements in your requested information, you can **Unseal** them by clicking the Unseal button in the **Seal status** column. These items will also be unsealed by clicking the **Release** button within **Evaluation Groups**.

|    | Evaluation Groups        | Group                   | Title                                           | Туре                           | Requirement                      | Multiple<br>Files | Sealed | Seal<br>status | Actions ( | D <u>1</u> | 02 |  |
|----|--------------------------|-------------------------|-------------------------------------------------|--------------------------------|----------------------------------|-------------------|--------|----------------|-----------|------------|----|--|
|    | People                   | Individual Submitting   | Enter Individual Submitting First and Last Name | Text                           | REQUIRED                         | N/A               | No     | N/A            | Actions - | 1          |    |  |
|    | Requested Information    | Individual Submitting   | Enter Individual Submitting Email and Phone     | Text                           | REQUIRED                         | N/A               | No     | N/             | Actions ~ | ~          |    |  |
| ~  | Criteria (0 pts)         | Bid Bond Upload         | Upload Bid Bond Here                            | PDF (.pdf)                     | REQUIRED                         | No                | Yes    | Unseal         | Actions - |            | ~  |  |
|    | Multi-Category Decisions | Supporting<br>Documents | Upload Required Document(s) Here                | Any (.*)                       | REQUIRED                         | Yes               | No     | N/A            | Actions - | ~          |    |  |
| 8  | Vendor Invites           | Acknowledgments         | Bidder Acknowledgements (Q-01DE)                | Excel (.xlsx)<br>Questionnaire | REQUIRED                         | N/A               | No     | N/A            | Actions - |            |    |  |
|    | Submissions (0)          | N/A                     | ⊢ 1 - Bidder Acknowledgements                   | N/A                            |                                  | N/A               | N/A    | N/A            |           | 1          |    |  |
|    | Scoring                  | Pricing Section         | General Construction Pricing (BT-25IV)          | Excel (.xlsx) BidTable         | REQUIRED<br>GENERAL CONSTRUCTION | N/A               | Yes    | Unseal         | Actions - |            | ~  |  |
|    |                          | Pricing Section         | Electrical Construction Pricing (BT-05MT)       | Excel (.xlsx) BidTable         | REQUIRED EC                      | N/A               | Yes    | Unseal         | Actions - |            | 1  |  |
| 1. | Banarta                  |                         |                                                 |                                |                                  |                   |        |                |           |            |    |  |

When the **Sealed** elements are unsealed, the action is date and timestamped along with the name of the individual who unsealed them.

| *** | People                            | Group                    | Title                                           | Туре       | Requirement | Multiple<br>Files | Sealed | Seal status                                              | Actions                       | 01 | 02 |
|-----|-----------------------------------|--------------------------|-------------------------------------------------|------------|-------------|-------------------|--------|----------------------------------------------------------|-------------------------------|----|----|
|     | Requested Information             | Individual<br>Submitting | Enter Individual Submitting First and Last Name | Text       | REQUIRED    | N/A               | No     | N/A                                                      | Actions                       | 1  |    |
|     | Criteria (0 pts)                  | Individual<br>Submitting | Enter Individual Submitting Title               | Text       | REQUIRED    | N/A               | No     | N/A                                                      | Actions                       | 1  |    |
| Ť.  | Multi-Category Decisions          | Individual<br>Submitting | Enter Individual Submitting Email and Phone     | Text       | REQUIRED    | N/A               | No     | N/A                                                      | Actions                       | 1  |    |
| 8   | Vendor Invites<br>Submissions (0) | Bid Bond Upload          | Upload Bid Bond Here                            | PDF (.pdf) | REQUIRED    | No                | Yes    | Unsealed by Gary Peterson on Dec<br>07, 2023 6:30 AM EST | Actions                       |    | ~  |
|     |                                   | Currenting               | Unload Dequired Decument(a)                     |            |             |                   |        | 1                                                        | ( <b>A</b> - 4 <sup>1</sup> ) |    |    |

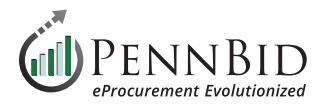

Within a **Multi-contract project (Multi-Category Decisions)** you can view the number of bids submitted by contract by clicking the **Submissions tab** and then sort the contracts using the **Decisions** column.

|                          |                                      |                             |                |                                                                                                    |       | Search        |     |
|--------------------------|--------------------------------------|-----------------------------|----------------|----------------------------------------------------------------------------------------------------|-------|---------------|-----|
| Evaluation Groups        | Supplier                             | Received                    | Documents/Data | Decisions                                                                                                    | Pages | Your Progress | Sco |
| People                   | Balton Construction                  | Dec 14th 2023, 1:45 PM EST  | Open ▼         | CONTRACT →<br>(1. GENERAL CONSTRUCTION)                                                                                                    | ~53   |               |     |
| Requested Information    | Gordon H. Baver, Inc 🗭               | Dec 14th 2023, 1:52 PM EST  | Open ×         | CONTRACT →<br>1. GENERAL CONSTRUCTION                                                                                                    | 82    | (a)           | ÷   |
| Multi-Category Decisions | Mohawk Contracting and Development 🗹 | Dec 14th 2023, 1:58 PM EST  | Open 💌         | CONTRACT →<br>1. GENERAL CONSTRUCTION                                                                                                    | 46    |               |     |
| Vendor Invites           | Shannon A. Smith, Inc. 🗷             | Dec 14th 2023, 1:51 PM EST  | Open 🔻         | CONTRACT →<br>2. MECHANICAL/HVAC CONSTRUCTION                                                                                                    | ~6    | ~             | -   |
| Submissions (26)         | Dual Temp Company, Inc. 🗗            | Dec 14th 2023, 1:23 PM EST  | Open ▼         | CONTRACT →<br>(2. MECHANICAL/HVAC CONSTRUCTION)<br>CONTRACT →<br>(3. PLUMBING CONSTRUCTION)                                                                                                    | 91    |               |     |
| Reports                  | Integrity Mechanical Inc 🖉           | Dec 14th 2023, 1:54 PM EST  | Open 🔻         | CONTRACT →<br>2. MECHANICAL/HVAC CONSTRUCTION<br>CONTRACT →<br>3. PLUMBING CONSTRUCTION                                                                                                    | 57    |               |     |
|                          | JBM Mechanical ,Inc. 🗭               | Dec 14th 2023, 1:36 PM EST  | Open 🔻         | CONTRACT →<br>2. MECHANICAL/HVAC CONSTRUCTION<br>CONTRACT →<br>3. PLUMBING CONSTRUCTION                                                                                                    | 108   |               |     |
|                          | Myco Mechanical, Inc. 🗷              | Dec 14th 2023, 1:49 PM EST  | Open •         | CONTRACT       →         2. MECHANICAL/HVAC CONSTRUCTION         CONTRACT       →         3. PLUMBING CONSTRUCTION                                                                                         | 44    |               |     |
|                          | West Chester Mechanical 亿            | Dec 14th 2023, 11:25 AM EST | Open v         | CONTRACT →<br>2. MECHANICAL/HVAC CONSTRUCTION<br>CONTRACT →<br>(3. PLUMBING CONSTRUCTION<br>U. FLOWDING CONSTRUCTION                                                                                       | ~75   |               |     |
|                          | West Chester Mechanical 🗷            | Dec 14th 2023, 11:25 AM EST | Open ▼         | $\begin{array}{c} \text{CONTRACT} \rightarrow \\ \hline \text{(2. MECHANICAL/HVAC CONSTRUCTION)} \\ \hline \text{CONTRACT} \rightarrow \\ \hline \text{(3. DI UNDING CONSTRUCTION)} \\ \hline \end{array}$ | ~75   | ÷             |     |

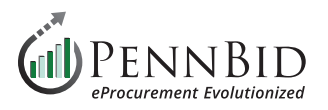

When managing **Multi-contract projects (Multi-Category Decisions)** you have the option of "splitting" contracts should the need arise to unseal only specified contracts. To split a contract into a "child" project select the **Create Project** option from the **Actions button**.

If you are extending any contract within and MCD solicitaton, you need to split all contracts within the project a child project.

| Back to Projects         | Hatfield Township New Police Station                     |                |
|--------------------------|----------------------------------------------------------|----------------|
| 1 Details                | A Multi-Category Decisions                               |                |
| <i>G</i> Files (42)      | 1. Categories & Items 2. Decisions                       |                |
| Messages (196)           |                                                          |                |
| Approvals                |                                                          | Search         |
| Evaluation Groups        | Decision                                                 | Project Link   |
| Evaluation Groups        | $contract \rightarrow 1.$ General construction           | - Actions ~    |
| People                   | CONTRACT $\rightarrow$ (2. MECHANICAL/HVAC CONSTRUCTION) | - Actions -    |
| Requested Information    | CONTRACT $\rightarrow$ (3. PLUMBING CONSTRUCTION)        | Create Project |
| Criteria (0 pts)         | $CONTRACT \to (4. FIRE PROTECTION CONSTRUCTION)$         | - Actions ~    |
| Multi-Category Decisions | CONTRACT $\rightarrow$ (5. ELECTRICAL CONTRACT)          | - Actions ~    |
| Vendor Invites           | <b>CONTRACT</b> $\rightarrow$ (6. SITEWORK CONTRACT)     | - Actions -    |

This action will allow you to extend the bidding period (or rebid) for the **Contract(s)** selected.

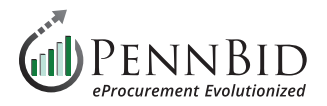

## **Accessing Bid Results**

Now that Bids have been unsealed, you can access the results by going to **Submission**, and click on the **Submissions** tab on top left of the screen. A listing of all bidder active submissions is displayed along with date/time stamp of when submitted. To the right of the table, click the **Scorecard** button next to any bidder to open available scoring elements, such as **Questionnaires** and **BidTables**.

| Back to Projects      | WWTP Improvements<br>Mechanical    | Project - Contract            | No. 01 – Ge    | neral / P | rocess        |           |                  |
|-----------------------|------------------------------------|-------------------------------|----------------|-----------|---------------|-----------|------------------|
|                       | Submissions (7) Submissions (7)    | akers (8) Intent to Bid (7 of | 7)             |           |               |           |                  |
| G Files (3)           |                                    |                               |                |           |               |           | 2                |
| Messages (5)          | Submissions                        |                               |                |           |               |           | reate Submission |
| Approvals             | Active Submissions                 |                               |                |           |               |           | Bulk Actions +   |
| Evaluation Groups     |                                    |                               |                |           |               | Sear      | ch               |
| 😬 People              | Supplier                           | Received                      | Documents/Data | Pages     | Vour Progress | Scoring   | Actions          |
| Requested Information | Cow Dog Construction (G12)         | Aug 10th 2023, 12:25 PM EDT   | Open 🔻         | 2         | DONE          | Scorecard | Actions -        |
| Criteria (0 pts)      | FEL Consulting (F51)               | Aug 25th 2023, 9:53 AM EDT    | Open 🔻         | 4         | DONE          | Scorecard | Actions -        |
| Vendor Invites        | GP Construction Management (A61) 🗷 | Aug 17th 2023, 8:31 AM EDT    | Open ▼         | 2         | DONE          | Scorecard | Actions ~        |
| Submissions (7)       | J & K Construction (L62)           | Oct 4th 2023, 2:57 PM EDT     | Open 🔻         | 1         | DONE          | Scorecard | Actions ~        |
|                       | PennBid QA (Z25) 🗭                 | Aug 25th 2023, 9:25 AM EDT    | Open 🔻         | 371       | DONE          | Scorecard | Actions -        |
| Scoring               | PennBid Vendor Account (D16) 🗗     | Aug 17th 2023, 7:55 AM EDT    | Open v         | 8         | DONE          | Scorecard | Actions -        |
| 🛓 Reports             | Rafa PennBid (W69) 🗷               | Aug 24th 2023, 12:51 PM EDT   | Open •         | 4         | DONE          | Scorecard | Actions ~        |
|                       |                                    |                               |                |           |               |           |                  |

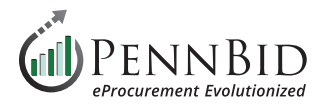

Select the **Score** button associated with the desired **Pricing Section** element.

|                   | 10/10/7    | Scorecard                              |        |       |          | Hide  |                 |
|-------------------|------------|----------------------------------------|--------|-------|----------|-------|-----------------|
| Back to Projects  | Mecl       | J & K Construction (L62                | )      |       |          |       |                 |
| 1 Details         |            | Gary Peterson                          |        |       |          |       |                 |
| Files (3)         | Sub        | Criteria                               | Points | Score | Comments |       |                 |
| Messages 5        | <i>a</i> s | A Bidder Acknowledgements (Q-<br>05QT) | 0 pts  |       |          |       | Create Submissi |
| Approvals         |            | A-1 Bidder Ackowledgements             | 0 pts  | -     | -        | Score |                 |
|                   | Activ      | B Pricing Section                      |        |       |          |       | Bulk Action     |
| Evaluation Groups |            | Order List: Gary Peterson              | -      | DONE  |          | Score | Search          |
|                   |            |                                        |        |       |          |       |                 |

Clicking on **Score Order List** will generate a tabulation of results.

|                       | 14/14/7    | Scorecard                                        | le                     |
|-----------------------|------------|--------------------------------------------------|------------------------|
| < Back to Projects    | Mecl       | J & K Construction (L62)                         |                        |
| 1 Details             | moor       | Gary Peterson                                    |                        |
| <i>G</i> Files (3)    | Sub        | Criteria Points Score Comments                   |                        |
| Messages 5            | <i>∎</i> s | A Bidder Acknowledgements (Q-<br>05QT) 0 pts     | Create Submission      |
| Approvals             |            | A-1 Bidder Ackowledgements 0 pts                 |                        |
|                       | Activ      | B Pricing Section                                | Bulk Actions -         |
| Evaluation Groups     |            | Order List: Gary Peterson -                      | Search                 |
| People                | Supp       | Status:<br>DONE                                  | ress 🜲 Scoring Actions |
| Requested Information | Cow        | Click below to open the Order List work surface. | Scorecard Actions -    |
| Criteria (0 pts)      | FEL (      | Score Order List Cancel                          | Scorecard Actions -    |
| Vendor Invites        | GP C       |                                                  | Scorecard Actions -    |

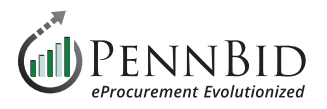

The tabulation can be easily exported as an Excel file by clicking the **download** button. This is recommended as a first step, as the resulting export will be needed to display results.

| Or                                                                                                    | Gary Pet<br>der L | ist:    | Gary Peterson                           |    | (            | Clear Selection | E   | Bulk Actions 👻                        |     |                  |          | <b></b>                           | *       | × (                     | T  | Back to Projec  | ;t      | Edit BidTable                           |
|----------------------------------------------------------------------------------------------------|-------------------|---------|-----------------------------------------|----|--------------|-----------------|-----|---------------------------------------|-----|------------------|----------|-----------------------------------|---------|-------------------------|----|-----------------|---------|-----------------------------------------|
| •                                                                                                    | #                 | •       | Item                                    | •  | Selected O   | Lowest          | Con | Cow Dog<br>struction (G12)<br>★ 🎗 🗣 🖸 | FEL | Consulting (F51) | GI<br>Ma | P Construction<br>inagement (A61) | J &     | K Construction<br>(L62) | Pe | ennBid QA (Z25) | Pe<br>A | nnBid Vendor<br>ccount (D16)<br>🚖 🙁 🕁 🗹 |
|                                                                                                    |                   |         | '                                       |    | \$777,468.00 | \$-4,946.00     |     | \$782,368.00                          |     | \$989,600.00     |          | \$5,564.00                        |         | \$65,402.50             |    | \$1,024,480.87  |         | \$5,980.00                              |
|                                                                                                    |                   |         |                                         |    | 39 / 39      | ) -,            |     | 36                                    |     | 3                |          | 0                                 |         | 0                       |    | 0               |         | 0                                       |
|                                                                                                    |                   |         |                                         |    | -            |                 |     | \$761,468.00                          |     | \$16,000.00      |          | \$0.00                            |         | \$0.00                  |    | \$0.00          |         | \$0.00                                  |
| <b>~</b>                                                                                                    | 1                 |         | Base Bid Pricing (28)                   |    | \$687,106.00 | \$27.00         |     | \$692,006.00                          |     | \$964,990.00     |          | \$5,292.00                        |         | \$63,180.50             |    | \$978,080.87    |         | \$5,740.00                              |
|                                                                                                    | #1-1              | <b></b> | Bonds and Insurances                    | ×Z | \$2,000.00   | \$1.00          | 0   | \$2,000.00                            |     | \$1,500.00       |          | \$125.00                          |         | \$5.00                  |    | \$8.00          |         | \$5.00                                  |
| <b>~</b>                                                                                                    | #1-2              | 2       | Submittals                              | ×Z | \$1,000.00   | \$1.00          | 0   | \$5,900.00                            | 0   | \$1,000.00       |          | \$234.00                          |         | \$15.00                 |    | \$3,000.00      |         | \$5.00                                  |
| <b>~</b>                                                                                                    | #1-3              | -       | Mobilization                            | ×Z | \$5,000.00   | \$1.00          | ٢   | \$10,000.00                           | •   | \$5,000.00       |          | \$543.00                          |         | \$100.00                |    | \$5,000.00      |         | \$5.00                                  |
| ~                                                                                                    | #1-4              |         | Selective Demolition                    | ×Z | \$10,000.00  | \$1.00          | 0   | \$5,000.00                            | •   | \$10,000.00      |          | \$3,456.00                        |         | \$5,000.00              |    | \$12,000.00     |         | \$5.00                                  |
| ~                                                                                                    | #1-5              |         | Concrete                                | ×Z | \$21,050.00  | \$1.00          | 0   | \$21,050.00                           |     | \$35,000.00      |          | \$3.00                            |         | \$2,000.00              |    | \$590.88        |         | \$55.00                                 |
| ~                                                                                                    | #1-6              |         | Building(s) Construction                | ×Z | \$150,000.00 | \$1.00          | 0   | \$150,000.00                          |     | \$450,000.00     |          | \$33.00                           |         | \$25,000.00             |    | \$325,000.00    |         | \$5.00                                  |
| ~                                                                                                    | #1-7              |         | Control Building Renovations            | ×Z | \$52,540.00  | \$1.00          | 0   | \$52,540.00                           |     | \$35,000.00      |          | \$333.00                          |         | \$10,000.00             |    | \$130,000.00    |         | \$5.00                                  |
| -                                                                                                    | #1-8              | 6       | Door Hardware Allowance                 | ×Z | \$350.00     | \$1.00          | 0   | \$350.00                              |     | \$2,500.00       |          | \$3.00                            |         | \$8.00                  |    | \$12,000.00     |         | \$5.00                                  |
| ~                                                                                                    | #1-9              |         | Headworks Screens, Washers, and Gri     | ×Z | \$6,053.00   | \$1.00          | 0   | \$6,053.00                            |     | \$75,500.00      |          | \$3.00                            |         | \$8.00                  |    | \$4,003.00      |         | \$5.00                                  |
| <ul> <li>Image: A start of the start of the start of</li></ul> | #1-10             |         | Primary Clarifier Equipment             | ×Z | \$9,000.00   | \$1.00          | 0   | \$9,000.00                            |     | \$45,000.00      |          | \$333.00                          |         | \$13.00                 |    | \$22,877.00     |         | \$5.00                                  |
| <ul> <li>Image: A start of the start of the start of</li></ul> | #1-11             |         | Wastewater and Sludge Pumping Syst      | ×Z | \$200,000.00 | \$1.00          | 0   | \$200,000.00                          |     | \$35,000.00      |          | \$3.00                            |         | \$20.00                 |    | \$57,934.99     |         | \$5.00                                  |
| -                                                                                                    | #1-12             | 6       | Above Grade Process Piping and Sup      | ×Z | \$3,560.00   | \$1.00          | 0   | \$3,560.00                            |     | \$9,000.00       |          | \$4.00                            |         | \$300.00                |    | \$6,000.00      |         | \$5,555.00                              |
|                                                                                                    | #1-13             | 6       | Gates, Valves, Actuators, and Specialti | ×Z | \$650.00     | \$1.00          | 0   | \$650.00                              |     | \$7,600.00       |          | \$44.00                           |         | \$100.00                |    | \$12,000.00     |         | \$5.00                                  |
| <ul> <li>Image: A start of the start of the start of</li></ul> | #1-14             | 6       | Centrate and Decant EQ Tank             | ×Z | \$986.00     | \$1.00          | 0   | \$986.00                              | 0   | \$10,000.00      | ٢        | \$4.00                            | $\odot$ | \$1.00                  | ٢  | \$45,556.00     | $\odot$ | \$5.00                                  |
| -                                                                                                    | #1-15             | 6       | Digester Heating System and Modifica    | ×Z | \$789.00     | \$1.00          | 0   | \$789.00                              |     | \$15,000.00      |          | \$4.00                            |         | \$1.00                  |    | \$7,667.00      |         | \$5.00                                  |
| ~                                                                                                    | #1-16             | 6       | Digester Pump Rehabilitation            | ×Z | \$2.080.00   | \$1.00          | •   | \$2.080.00                            | 0   | \$35.000.00      | 0        | \$5.00                            | õ       | \$55.00                 | 0  | \$5.000.00      | 0       | \$5.00                                  |

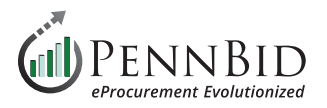

## **Displaying Bid Results**

Unsealing bids does not automatically display bid results publicly. This is easily achieved with just a few steps, by issuing a **Public Notice**.

Use the data from the downloaded Excel file to create your Bid Results to post in the **Messages** page via the **Public Notices tab**. Choose the information you wish to display as your bid results and save your results document as a PDF file.

Return to the **Messages** tab, select the **Public Notices** tab, and click on the **Create New Public Notice** button. Enter *Subject, Message*, and click **Attach File** and select your results PDF file. Click the **Send** button to send an email to all Vendors associated with the project.

The attached file will be included within the **Public Files** and **Attached Files from Messages** located in the **Files** tab.

| S Back to Projects     | WWTP Improvements Project - Contract No. 01 – General / Process                                                                                                    |
|------------------------|----------------------------------------------------------------------------------------------------|
| <u>1</u> Details       | ✓ Internal Discussions (0) ✓ Public Notices ① ✓ Vendor Discussions ②                                                                                                    |
| Files (3)              | Public Notices (1)                                                                                                    |
| 🔀 Messages (5)         | Search Create a new Public Netice                                                                                                    |
| Approvals              | Search Users who will be notified: Freddy Lutz (PennBid), Katie Blanchette (Cow Dog Construction), Gary Peterson (OP Construction Museument), John Museument), John Museument), Sandhall and Sandhall and Sandhall |
| Evaluation Groups      | Erin Harnly       (FEL Consulting), Vendor Last name (Rafa PennBid), Cheryl Shaffer (J & K Construction), Katie Blanchette         Vendor Questions and Answers       (FEL Consulting), Vendor Last name (Rafa PennBid), Cheryl Shaffer (J & K Construction), Katie Blanchette                                                                                                    |
| 😬 People               | Please view the Vendor Question and Answers Docu 8:58 AM Subject                                                                                                    |
| Requested Information  | Message                                                                                                    |
| Criteria (0 pts)       | Type your Message here                                                                                                    |
| Vendor Invites         | Attach File Send                                                                                                    |
| <b>Submissions</b> (7) |                                                                                                    |

Should you have any questions or require assistance, please contact PennBid at info@pennbid.net, or 610-693-4769.